## Meine Tinnitus App von Tebonin<sup>\*</sup>

## Freischaltung & Registrierung Meine Tinnitus App

- 1. Laden Sie Meine Tinnitus App im Play Store bzw. App Store herunter.
- 2. Öffnen Sie die App & tippen Sie zuerst auf die Buttons
- "Weiter" sowie "Jetzt beginnen".
- Im nächsten Schritt können Sie sich registrieren.
  Achten Sie darauf, dass Sie auf dem Reiter "Neu Registrieren" sind:

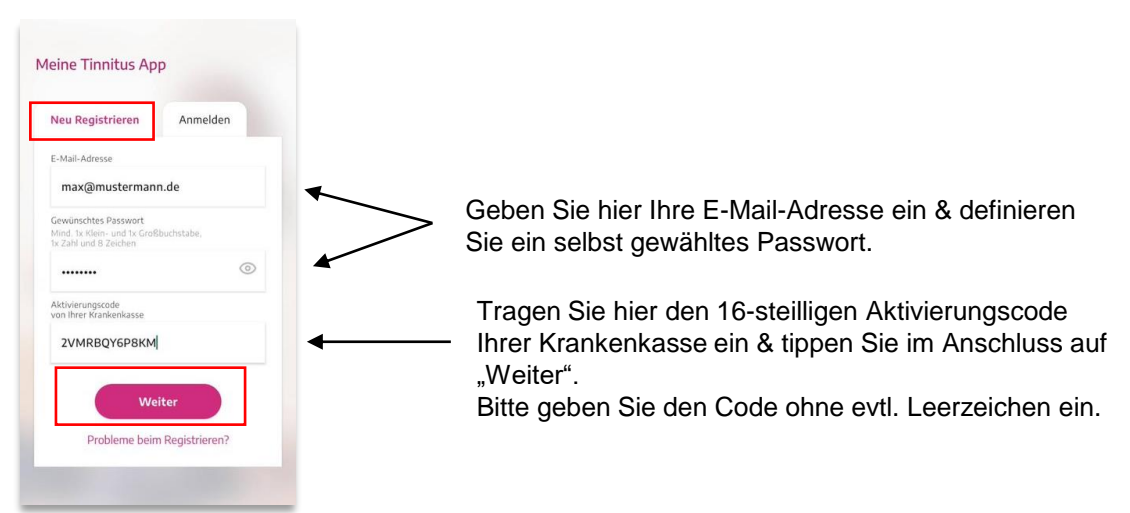

- 4. Kontrollieren Sie im nächsten Schritt nochmal Ihre Angaben & bestätigen Sie durch Tippen auf "Alles korrekt". Möchten Sie noch etwas anpassen? Dann einfach auf "Ändern" tippen.
- Bitte bestätigen Sie im nächsten Schritt die AGBs, den Datenschutz sowie Ihr Alter.
  → Um die Registrierung zu finalisieren, müssen alle drei Haken gesetzt sein.

Eine Bestätigungmail wird automatisch an Ihre angegebene Mailadresse versandt.

- Aktivieren Sie Ihr Kundenkonto durch Tippen auf den Link in der Bestätigungsmail. Wechseln Sie hierfür in Ihr Mail-Programm & bestätigen Sie durch Tippen auf den Link.
- 7. Nachdem Sie Ihre Emailadresse bestätigt haben, kehren Sie bitte in die App zurück & tippen auf den Reiter "Anmelden".
- 8. Geben Sie dann Ihre Emailadresse & Ihr selbst gewähltes Passwort (aus Schritt 3) ein. Tippen Sie auf "Anmelden".

Nach der Anmeldung können Sie noch eine PIN eingeben, wenn Sie wünschen, dass sich die App bei Nichtnutzung sperrt. Sie können diesen Schritt aber auch überspringen.

Und los geht's!

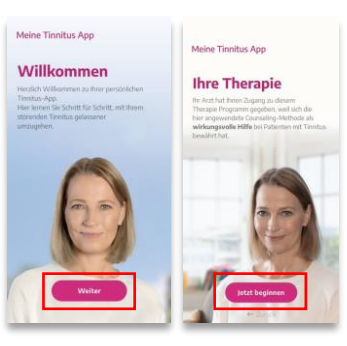

Meine Tinnitus App